Once the first step has been completed you will receive an e-mail/SMS with your OTP that will be required before you can continue with the registration.

## <u>STEP 1</u>

#### **Download the Livemopay Wallet App**

| 11:45 🗢 🖿                           |  |  |  |  |
|-------------------------------------|--|--|--|--|
| livemopay<br>Smart Prepaid Solution |  |  |  |  |
| Meter Number                        |  |  |  |  |
| Email                               |  |  |  |  |
| Cellphone number                    |  |  |  |  |
| Continue                            |  |  |  |  |
|                                     |  |  |  |  |
| Already registered?                 |  |  |  |  |

In step 1 you will be required to enter the valid meter serial number as provided from your service provider or municipality. You will also be required to enter a valid e-mail address and cellphone number. The e-mail address and cellphone number must be valid for you to receive a one-time pin (OTP) to be able to continue the registration.

#### <u>STEP 2</u>

Once you have completed step 1 you will navigate to the following screen. Please enter the OTP that was received via e-mail/SMS. Please do allow 2-5 minutes for e-mail and SMS to arrive.

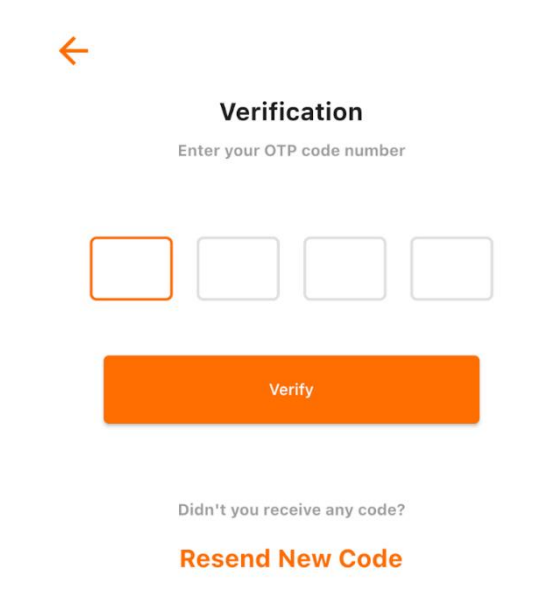

| 1              | 2   | 3<br>Def  |
|----------------|-----|-----------|
| 4              | 5   | 6         |
| <sub>бН1</sub> | JKL | MNO       |
| 7              | 8   | 9         |
| PORS           | TUV | wxyz      |
|                | 0   | $\otimes$ |

## <u>STEP 3-5</u>

In step 3-5 you will be required to enter your personal details that will be used to validate your account before you can access your wallet.

The following details needs to be supplied.

- 1. Identification Type
- 2. Identification Number
- 3. First Name
- 4. Last Name
- 5. Gender
- 6. Date of Birth
- 7. Upload Selfie / picture
- 8. Upload taking a photo of Identification document / ID Doc

#### ←

| Verification<br>Enter details for verification below | 23:52 7                     | 11 4G 🔳                     |
|------------------------------------------------------|-----------------------------|-----------------------------|
|                                                      | <del>\</del>                |                             |
| Identification Type                                  | Verifi                      | cation                      |
|                                                      | Upload a picture of your    | face for verification below |
| Identification Number                                |                             |                             |
|                                                      |                             |                             |
| First Name                                           |                             |                             |
|                                                      | <del>&lt;</del>             |                             |
| Last Name                                            | Verificat                   | ion                         |
|                                                      | Upload a picture of identif | ication document            |
| Gender 👻                                             | verification b              | elow                        |
|                                                      |                             |                             |
| Date Of Birth                                        |                             |                             |
|                                                      | J                           |                             |

# <u>STEP 6</u>

In the final step of the registration process you will be asked to enter a password and to confirm your password. Once this has been completed you will be successfully registered and navigate to the homepage of the app.

For the password, modify it to require a minimum of 8 characters, including alphabetic characters, numbers, and other applicable elements.

Different methods of payment / purchase should be explained to the client.

<u>**Troubleshooting OTP</u>** – When OTP doesn't deliver, it means that they didn't type out the email address or cellphone number physically, but just chose the email saved as some computers and smartphones do. I you know what I mean.</u>